## 学生准考证打印流程

一、在浏览器中输入网址: https://www.qingshuxuetang.com,点击右上角"登录" 按钮,学生使用青书学堂已有账号登录。账号密码同平时学习账号一致。若忘记账号 密码,可使用账号绑定的手机号+验证码登录

二、请按照学校规定时间登录青书学堂网页端自行打印准考证,明确考试具体时间和 地点,做好考试准备。具体位置在青书学堂网页版一一点击右上角姓名一一电子证书 ——准考证进行打印:进入后可先查看然后直接打印或下载打印,打印格式为 A4 纸大 小。

| 改 府 オ ぎ ち 大 ざ<br>あみまま 「お」、その<br>ち 大 ざ<br>ち 大 ざ<br>ち 大 ざ<br>ち 大 ざ<br>ち 大 ざ<br>ち 大 ざ<br>ち 大 ざ<br>ち 大 ざ<br>ち 大 ざ<br>ち 大 ざ<br>ち 大 ざ<br>ち 大 ざ<br>ち 大 ざ<br>ち 大 ざ<br>ち 大 ざ<br>ち 大 ざ<br>ち 大 ざ<br>ち 大 ざ<br>ち 大 ざ<br>ち 大 ざ<br>ち 大 ざ<br>ち 大 ざ<br>ち 大 ざ<br>ち 大 ざ<br>ち 大 ざ<br>ち か か か か か か か か か か か か か か か か か か か | 首页 课程学习 直播   成绩   考试安排   论文   毕业学位 •    | 1 ( )                      |
|----------------------------------------------------------------------------------------------------|-----------------------------------------|----------------------------|
|                                                                                                    | 首页 / 电子证书                               | 我的课表<br>我的选修               |
|                                                                                                    | 我的课表 我的选修 我的缴费 我的问答 系统通知 电子证书 我的问卷 个人信息 | 我的缴费<br>我的问答               |
|                                                                                                    | 其他资料证明 ③ 也 同   准考证 查看 下载 打印             | 系统通知<br>电子证书<br>我的问卷<br>注销 |
|                                                                                                    | 总共1余记录                                  |                            |